#### Step 1: Select the red-marked checkbox and click 'Proceed'

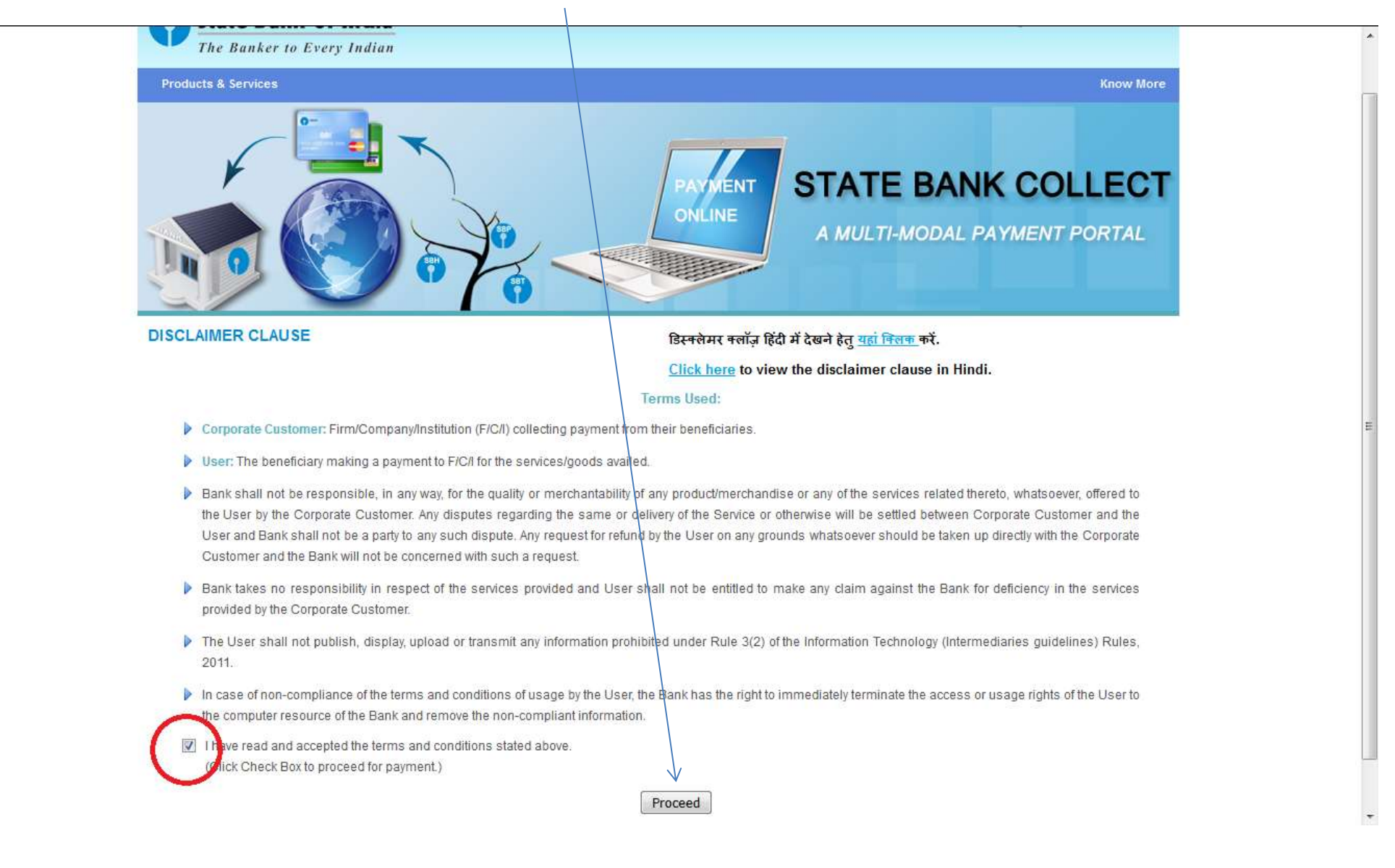

#### Step 2: Select the State as West Bengal

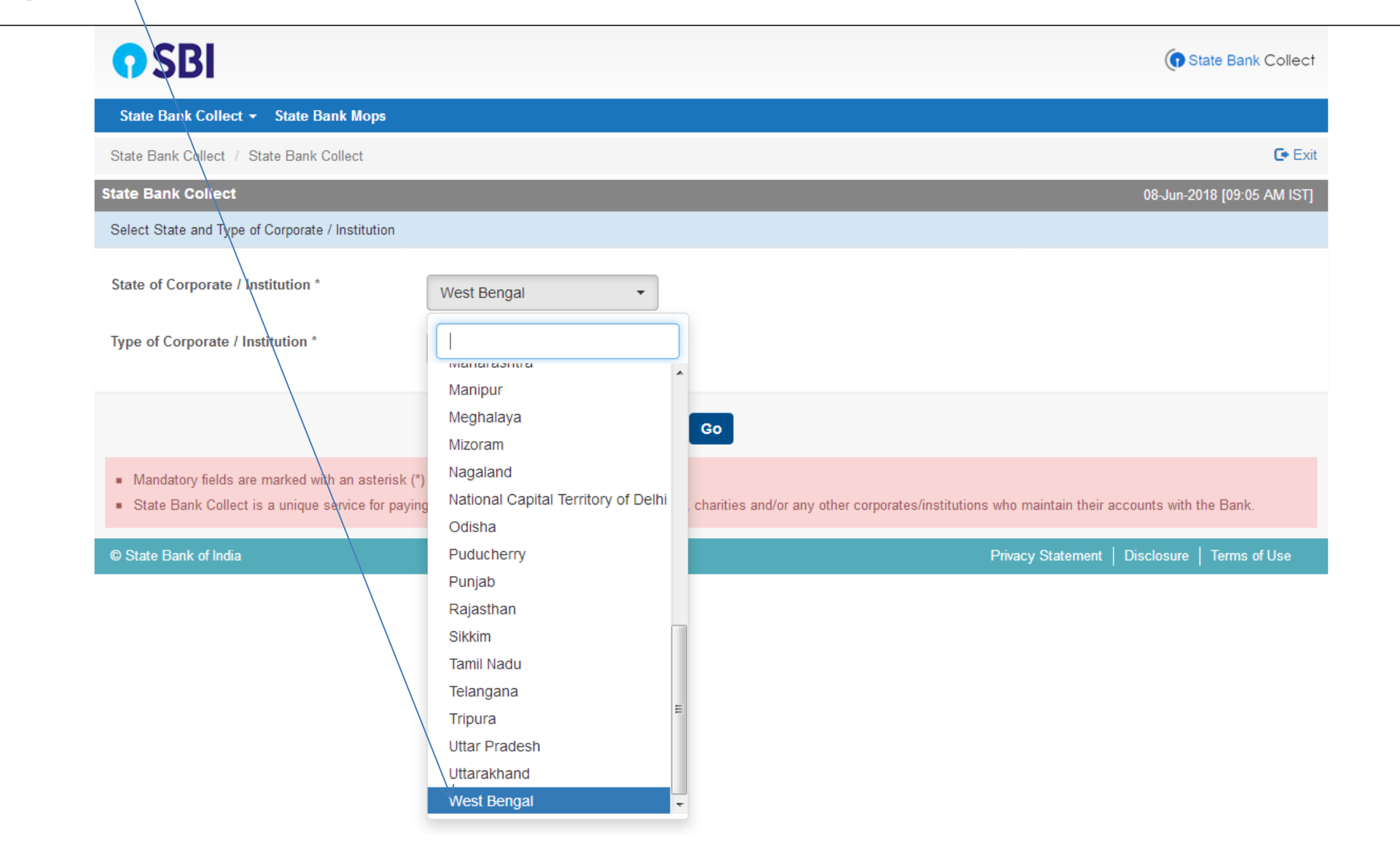

# Step 3: Select the Type of Institution as **Educational Institution**

| State Bank Collect · State Bank Collect · State Bank · State Bank Collect · State Bank · State Bank · St |                                                                      |                                                |                                                                                                  |
|----------------------------------------------------------------------------------------------------|----------------------------------------------------------------------|------------------------------------------------|--------------------------------------------------------------------------------------------------|
| State Bank Collect        State Bank Collect /       State Bank Collect /       State Bank Collect /       OB-Jun-2018 [09:05 AM IST]         State Bank Collect /       State Bank Collect /       State Bank Collect /       State Bank Collect /       State Bank Collect /       State Bank Collect /       State Bank Collect /       State Bank Collect /       State Bank Collect /       State Gorporate / Institution *       Vest Bengal •       State of Corporate / Institution *       Educational Institutions •       State Educational Institutions •       State Educational Institutions •       State Collect is a unique service for payin       State Institution *       Go         •       Mandatory fields are marked with an asterik (')       Got Department       Hospital       s. charities and/or any other corporates/institutions who maintain their accounts with the Bank.         •       Mandatory fields are marked with an asterik (')       Got Department       Hospital       s. charities and/or any other corporates/institutions who maintain their accounts with the Bank.         •       Mandatory fields are marked with an asterik (')       Others       Privacy Statement Disclosure Terms of Use         •       Others       PSU - PUBLIC SECTOR UNDERTAKING       Privacy Statement Disclosure Terms of Use                                                                                                    | <b>?</b> SBI                                                         |                                                | State Bank Collect                                                                               |
| State Bank Collect       OB-Jun-2018 [09:05 AM IST]         State Dank Collect       OB-Jun-2018 [09:05 AM IST]         Select State and Type of Corporate / Institution *       West Bengal         Type of Corporate / Institution *       Educational Institutions         Educational Institutions                                                                                                    | State Bank Collect 👻 State Bank Mops                                 |                                                |                                                                                                  |
| State Bank Collect     08-Jun-2018 [09:05 AM IST]       Select State and Type of Corporate / Institution     *       State of Corporate / Institution *     West Bengal       Type of Corporate / Institution *     Educational Institutions       Educational Institutions     *                                                                                                    | State Bank Collect / State Bank Collect                              |                                                | 🕞 Exit                                                                                           |
| Select State and Type of Corporate / Institution         State of Corporate / Institution *         Type of Corporate / Institution *         Educational Institutions *         Educational Institutions *         Chartable Institutions *         Chartable Institutions *         Educational Institutions *         Chartable Institutions *         Educational Institutions *         Chartable Institutions *         Educational Institutions *         Educational Institutions *         Contract Privacy Statement *         Hospital         Industry         @ State Bank of India         Merchant         Others         PSU - PUBLIC SECTOR UNDERTAKING                                                                                                    | State Bank Collect                                                   |                                                | 08-Jun-2018 [09:05 AM IST]                                                                       |
| State of Corporate / Institution *   West Bengal   Type of Corporate / Institution *   Educational Institutions                                                                                                    | Select State and Type of Corporate / Institution                     |                                                |                                                                                                  |
| <ul> <li>State Bank of India</li> <li>Merchant</li> <li>PUBLIC SECTOR UNDERTAKING</li> <li>PUBLIC SECTOR UNDERTAKING</li> </ul>                                                                                                    | State of Corporate / Institution * Type of Corporate / Institution * | West Bengal                                    |                                                                                                  |
| Charitable Institutions       Go         Commercial Services       Educational Institutions         Educational Institutions       Govt Department         Nandatory fields are marked with an asterisk (*)       Govt Department         Hospital       Hospital         Industry       Marchant         Ø State Bank of India       Merchant         Others       Others         PSU - PUBLIC SECTOR UNDERTAKING       Educational Institutions                                                                                                    | \<br>\                                                               | Select Type                                    |                                                                                                  |
| <ul> <li>Mandatory fields are marked with an asterisk (*)</li> <li>State Bank Collect is a unique service for paying industry</li> <li>State Bank of India</li> <li>Merchant</li> <li>Merchant</li> <li>Others</li> <li>PSU - PUBLIC SECTOR UNDERTAKING</li> </ul>                                                                                                    |                                                                      | Charitable Institutions<br>Commercial Services | Go                                                                                               |
| • State Bank Collect is a unique service for paying       Hospital       s, charities and/or any other corporates/institutions who maintain their accounts with the Bank.         • State Bank of India       Merchant       Merchant       Disclosure       Terms of Use         • Others       PSU - PUBLIC SECTOR UNDERTAKING       Industry       Industry       Industry                                                                                                    | <ul> <li>Mandatory fields are marked with an asterisk (*</li> </ul>  | Govt Department                                |                                                                                                  |
| Industry       Industry                                                                                                    | State Bank Collect is a unique service for payin                     | 9 Hospital                                     | s, charities and/or any other corporates/institutions who maintain their accounts with the Bank. |
| © State Bank of India Merchant Privacy Statement   Disclosure   Terms of Use Others PSU - PUBLIC SECTOR UNDERTAKING                                                                                                    |                                                                      | Industry                                       |                                                                                                  |
| Others PSU - PUBLIC SECTOR UNDERTAKING                                                                                                    | © State Bank of India                                                | Merchant                                       | Privacy Statement   Disclosure   Terms of Use                                                    |
| PSU - PUBLIC SECTOR UNDERTAKING                                                                                                    |                                                                      | Others                                         |                                                                                                  |
| Becruitment                                                                                                    |                                                                      | PSU - PUBLIC SECTOR UNDERTAKING                |                                                                                                  |

# Step 4: Click on the Go Button

|                                                                                                    | State Bank Collect                                                                                                    |
|----------------------------------------------------------------------------------------------------|----------------------------------------------------------------------------------------------------|
| State Bank Collect - State Bank Mops                                                                           |                                                                                                    |
| State Bank Collect / State Bank Collect                                                                        | Ce Exit                                                                                                    |
| State Bank Collect                                                                                             | 08-Jun-2018 [09:05 AM IST]                                                                                                    |
| Select State and Type of Corporate / Institution                                                               |                                                                                                    |
| State of Corporate / Institution *                                                                             | West Bengal 👻                                                                                                    |
| Type of Corporate / Institution *                                                                              | Educational Institutions                                                                                                    |
|                                                                                                    | Go                                                                                                    |
| <ul><li>Mandatory fields are marked with an aster</li><li>State Bank Collect is a unique service for</li></ul> | sk (*)<br>baying online to educational institutions, temples, charities and/or any other corporates/institutions who maintain their accounts with the Bank. |
| © State Bank of India                                                                                          | Privacy Statement   Disclosure   Terms of Use                                                                                                    |

# Step 5: Select Education Institution Name as Loreto College from the list

| <b>O</b> SBI                                     |                                                    |                                  |                          | State Bank Collect         |
|--------------------------------------------------|----------------------------------------------------|----------------------------------|--------------------------|----------------------------|
| State Bank Collect 👻 State Bank Mops             |                                                    |                                  |                          |                            |
| State Bank Collect / State Bank Collect          |                                                    |                                  |                          | 🕞 Exit                     |
| State Bank Collect                               |                                                    |                                  | (                        | )8-Jun-2018 [09:15 AM IST] |
| Select from Educational Institutions             |                                                    |                                  |                          |                            |
| Educational Institutions Name *                  | LORETO COLLEGE                                     | •                                |                          |                            |
|                                                  | KIDS LOVEDALE                                      | ^                                |                          |                            |
| Mandatory fields are marked with an asterisk (*) | KINGSTON EDUCA<br>KRISHNA CHANDR                   | TIONAL INSTITUTE<br>A COLLEGE    |                          |                            |
| © State Bank of India                            | KRISHNAGAR WON<br>KVA EDUCARE LLF<br>LORETO COLLEG | MEN'S COLLEGE ADMISSION          | Privacy Statement   Disc | closure   Terms of Use     |
|                                                  | M/S KIDZEE BARAS<br>MADHYAMGRAM B<br>MADHYAMGRAM B | SAT<br>E.E. COLLEGE (M.E.D COURS |                          |                            |
|                                                  | MAGRAHAT COLL                                      | EGE                              |                          |                            |
|                                                  | MAHARAJA NANDA<br>MAHASIN B.ED. CC                 |                                  |                          |                            |
|                                                  | MAHULASRIRAMKI<br>MALDACOLLEGE<br>MAMATA SHANKAR   |                                  |                          |                            |
|                                                  |                                                    |                                  |                          |                            |

Step 6: Click on the Submit Button

| <b>•</b> SBI                                                         | (n State Bank Collect                         |
|----------------------------------------------------------------------|-----------------------------------------------|
| State Bank Collect 👻 State Bank Mops                                 |                                               |
| State Bank Collect / State Bank Collect                              | C• Exi                                        |
| State Bank Collect                                                   | 08-Jun-2018 [09:15 AM IST                     |
| Select from Educational Institutions                                 |                                               |
| Educational Institutions Name *                                      | .EGE •                                        |
|                                                                      | Submit Back                                   |
| <ul> <li>Mandatory fields are marked with an asterisk (*)</li> </ul> |                                               |
| © State Bank of India                                                | Privacy Statement   Disclosure   Terms of Use |

Please generate temporary admission receipt to get your Bill Book No. and then make the online payments.

You are required to make the payment under the category:

• Semester-1 and Admission

Step 7: Please select Payment Category as Semester-1 and Admission and then click Submit

| <b>O</b> SBI                                                                                                    |                                                                        |                                                                                                    |     | State Bank Collect                            |
|----------------------------------------------------------------------------------------------------|------------------------------------------------------------------------|----------------------------------------------------------------------------------------------------|-----|-----------------------------------------------|
| State Bank Collect 👻 State E                                                                                                    | Bank Mops                                                              | Select Category                                                                                                    | ^   |                                               |
| State Bank Collect / State Bank                                                                                                  | Collect                                                                | MA Session-2                                                                                                    |     | 🕒 Exit                                        |
| State Bank Collect                                                                                                    |                                                                        | Miscellaneous Payments<br>Semester-1 and Admission                                                                     |     | 29-Aug-2021 [07:33 PM IST]                    |
| Provide details of payment                                                                                                    | LORETO CO                                                              | Semester-2<br>Semester-3<br>Semester-4<br>Semester-5<br>Semester-6<br>UG 1st yr Q2 (Jan-Apr)<br>UG 1st yr Q3 (May-Aug) | ~   |                                               |
| Select Payment Category *                                                                                                    |                                                                        | Select Category                                                                                                    |     |                                               |
| <ul> <li>Mandatory fields are marked w</li> <li>The payment structure docume</li> <li>Date specified(if any) should b</li> </ul> | vith an asterisk (*)<br>ent if available will<br>e in the format of 'o | contain detailed instructions about<br>ddmmyyyy'. Eg., 02082008                                                        | the | e online payment process.                     |
| © State Bank of India                                                                                                    |                                                                        |                                                                                                    |     | Privacy Statement   Disclosure   Terms of Use |

1

# Step 8: The Following Form will appear, Kindly fill in the details and Click the Submit Button

| State Bank Collect / State Bank Collect |                                    | 🕞 Exit                     |
|-----------------------------------------|------------------------------------|----------------------------|
| State Bank Collect                      |                                    | 29-Aug-2021 [07:38 PM IST] |
| LORETO<br>7, MIDDLETO                   | COLLEGE<br>N ROW, , KOLKATA-700071 |                            |
| Provide details of payment              |                                    |                            |
| Select Payment Category *               | Semester-1 and Admission 🗸         |                            |
| Student Name *                          | XXXXX                              | ]                          |
| Bill Book No *                          | 4034                               |                            |
| Department                              | XXXX                               | ]                          |
| Tuition Fees *                          | 900                                | Fixed:Rs.900               |
| Semester Fees *                         | 10000                              | Fixed:Rs.10000             |
| Admission Fees *                        | 3000                               | Fixed:Rs.3000              |
| University Registration Fees *          | - 100                              |                            |
| University Sports Fees *                | 40                                 | Fixed:Rs.40                |
| Geography Practical Fee *               | 0 ~                                |                            |
| Psychology Practical Fee *              | 700 -                              |                            |
| HR or FMSG Practical Fee *              | 0 ~                                | ]                          |
| Journalism Practical Fee *              | 0 ~                                | ]                          |

^

#### Note:

- University Registration will be Rs 100/- for ISC, CBSE, WBHSE & NIOS boards
- For all other boards, the University Registration will be Rs 200/-
- If you have Geography as a subject then select Geography Practical as Rs 700/- otherwise it will be 0/-
- If you have Psychology as a subject then select Psychology Practical as 700/- otherwise it will be 0/-
- If you have Human Rights or Film Studies as a subject then select HR Film Studies Practical as Rs 700/- otherwise it will be 0/-
- If you have Journalism as a subject then select Journalism Practical as Rs 700/- otherwise it will be 0/-

#### Self Financing Fees Semester-I

- If you have Human Rights / Film Studies then choose Rs 4800/- as Semester-I (Self Financing fees) otherwise choose 0/-
- If you have Sociology then choose Rs 4800/- as Semester-I (Self Financing fees) otherwise choose 0/-
- If you have Statistics then choose Rs 4800/- as Semester-I (Self Financing fees) otherwise choose 0/-

## Step 9: Verify your details and click on the **Confirm Button** to proceed for payment

| State Bank Collect / State Bank Collect            |                                     | 🕞 Exit                     |
|----------------------------------------------------|-------------------------------------|----------------------------|
| State Bank Collect                                 |                                     | 29-Aug-2021 [07:38 PM IST] |
| LORETO<br>TO TO TO TO TO TO TO TO TO TO TO TO TO T | COLLEGE<br>DN ROW, , KOLKATA-700071 |                            |
| Provide details of payment                         |                                     |                            |
| Select Payment Category *                          | Semester-1 and Admission 🗸          |                            |
| Student Name *                                     | XXXXXX                              |                            |
| Bill Book No *                                     | 4034                                |                            |
| Department                                         | XXXX                                |                            |
| Tuition Fees *                                     | 900                                 | Fixed:Rs.900               |
| Semester Fees *                                    | 10000                               | Fixed:Rs.10000             |
| Admission Fees *                                   | 3000                                | Fixed:Rs.3000              |
| University Registration Fees *                     | 100 -                               |                            |
| University Sports Fees *                           | 40                                  | Fixed:Rs.40                |
| Geography Practical Fee *                          | 0 ~                                 |                            |
| Psychology Practical Fee *                         | 700 -                               |                            |
| HR or FMSG Practical Fee *                         | 0 ~                                 |                            |
| Journalism Practical Fee *                         | 0 -                                 |                            |

Continued in next page....

# click on the **Submit Button** to proceed for payment

| Geography Practical Fee *                                       | 0                                   | •    |                   |               |  |  |
|-----------------------------------------------------------------|-------------------------------------|------|-------------------|---------------|--|--|
| Psychology Practical Fee *                                      |                                     |      |                   |               |  |  |
| ,                                                               | 700                                 | •    |                   |               |  |  |
| HR or FMSG Practical Fee *                                      | 0                                   | -    |                   |               |  |  |
|                                                                 |                                     |      |                   |               |  |  |
| Journalism Practical Fee *                                      | 0                                   | -    |                   |               |  |  |
| Self Financing HR or FMSG *                                     |                                     |      |                   |               |  |  |
|                                                                 | v                                   | Ľ    |                   |               |  |  |
| Self Financing Sociology *                                      | 4800                                | •    |                   |               |  |  |
| Solf Financing Statistics *                                     |                                     | F    |                   |               |  |  |
| oen i manony atausuos -                                         | 0                                   | •    |                   |               |  |  |
|                                                                 |                                     |      |                   |               |  |  |
| Remarks                                                         |                                     |      |                   |               |  |  |
|                                                                 |                                     |      |                   |               |  |  |
|                                                                 |                                     |      |                   |               |  |  |
| Enter your correct Bill Book No                                 |                                     |      |                   |               |  |  |
| <ul> <li>If you do not have a self financing subject</li> </ul> | or practical select the zero option | 1    |                   |               |  |  |
| Please enter your Name. Date of Rith /For Perso                 | nal Panking) / Incorporation (For   | Com  | verste Panking) 8 | Mabila Number |  |  |
| This is required to reprint your e-receipt / remittan           | oe(PAP) form, if the need arises.   | Corp | orate banking) o  | Mobile Number |  |  |
| Norra A                                                         | 200002                              | 1    |                   |               |  |  |
| name *                                                          |                                     |      |                   |               |  |  |
| Date Of Birth / Incorporation *                                 | 6/8/2002                            | ļ    |                   |               |  |  |
| Mobile Number *                                                 | 1234567895                          |      |                   |               |  |  |
| Email Id                                                        |                                     |      |                   |               |  |  |
| Enter the text as shown in the image *                          | 3B4F8                               | 3    | B4F8              |               |  |  |
|                                                                 |                                     | 14   | /                 |               |  |  |
|                                                                 | -                                   | Curb |                   |               |  |  |
|                                                                 |                                     | subn | Reset             | back          |  |  |

^

Step 10: Verify your details and click on the **Confirm Button** to proceed for payment

| • SBI                                                                                                    |                                                                                                    |       |              |    |                   | ()         | State Bank Collect |
|----------------------------------------------------------------------------------------------------|----------------------------------------------------------------------------------------------------|-------|--------------|----|-------------------|------------|--------------------|
| State Bank Collect - State Bank Mop                                                                                                    | 5                                                                                                    |       |              |    | <br>              |            |                    |
| State Bank Collect / State Bank Collect                                                                                                    |                                                                                                    |       |              |    |                   |            | 🕒 Exit             |
| State Bank Collect                                                                                                    |                                                                                                    |       |              |    |                   | 14-Aug-20  | 022 [11:50 PM IST] |
| LORET<br>7, MIDDL                                                                                                    | O COLLEGE<br>ETON ROW, , KOLKATA-70                                                                                          | 00071 |              |    |                   |            |                    |
| Verify details and confirm this transaction                                                                                                    |                                                                                                    |       |              |    |                   |            |                    |
| Category<br>Student Name<br>Bill Book No<br>Department<br>Tuition Fees<br>Semester Fees<br>Admission Fees<br>University Registration Fees<br>University Sports Fees<br>Geography Practical Fee<br>Psychology Practical Fee<br>HR or FMSG Practical Fee<br>Journalism Practical Fee<br>Self Financing HR or FMSG<br>Self Financing Sociology | Semester-1 and Admiss<br>XXXXXX<br>4034<br>XXXX<br>900<br>10000<br>3000<br>100<br>40<br>0<br>700<br>0<br>0<br>0<br>0<br>4800 | iion  |              |    |                   |            |                    |
| Self Financing Statistics                                                                                                    | 0                                                                                                    |       |              |    |                   |            |                    |
| Total Amount                                                                                                    | INR 19,540.00                                                                                                    |       |              |    |                   |            |                    |
| Please ensure that you are making the                                                                                                    | payment to the correct pay                                                                                                   | yee.  | Confirm Cano | æl |                   |            |                    |
| © State Bank of India                                                                                                    |                                                                                                    | _     |              | _  | Privacy Statement | Disclosure | Terms of Use       |

Step 10: Select the mode of payment. For payment through Net banking / Credit Card / UPI, choose your suitable option. For payment by cash in any State Bank of India branch, click 'SBI BRANCH'

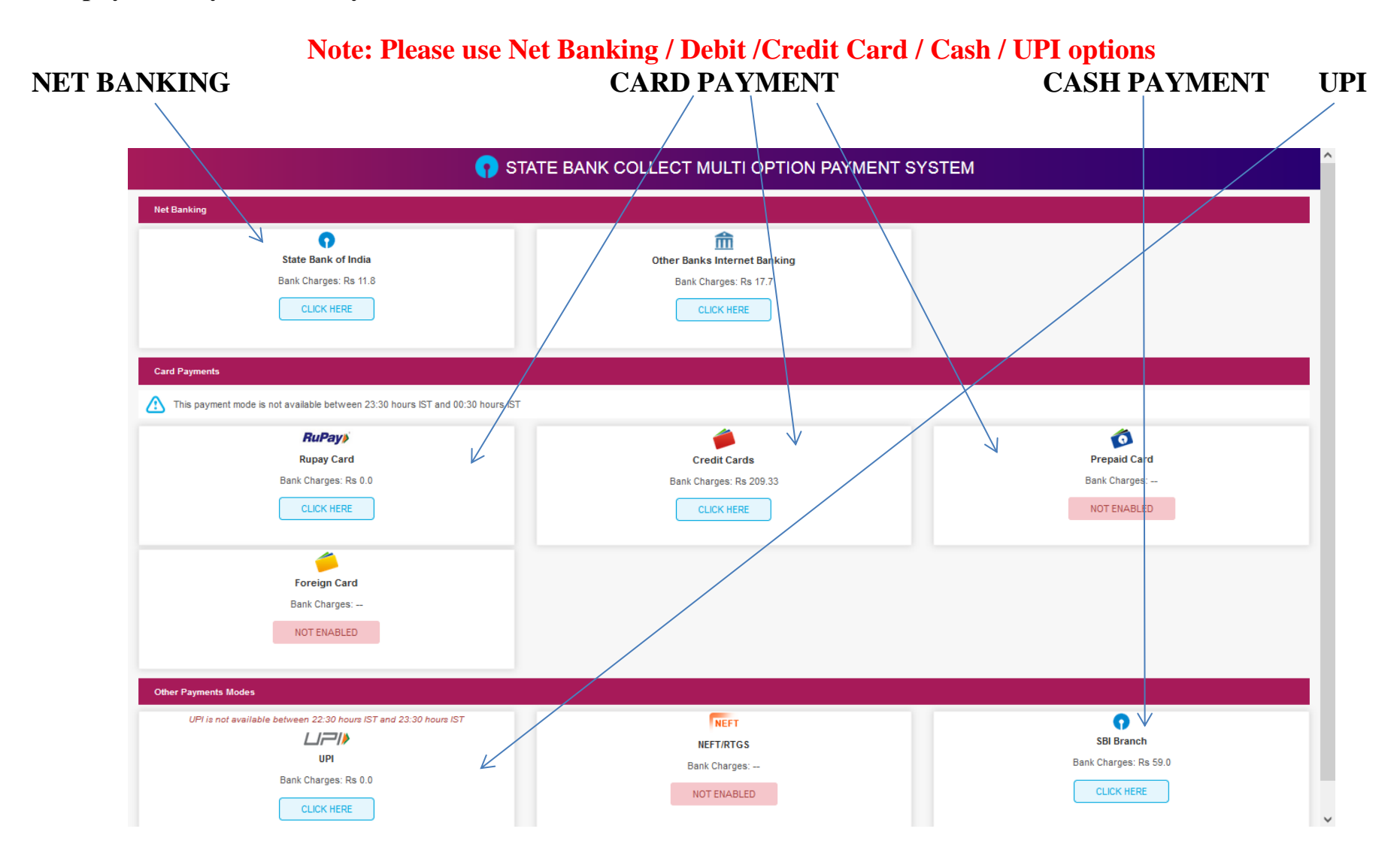

## If you want to pay by cash then select State Bank of India branch, click 'SBI BRANCH' (red circle)

| 💎 STAT                                                                                                    | E BANK COLLECT MULTI OPTION PAYMENT S                               | YSTEM                                             |
|----------------------------------------------------------------------------------------------------|---------------------------------------------------------------------|---------------------------------------------------|
| Net Banking                                                                                                    |                                                                     |                                                   |
| State Bank of India<br>Bank Charges: Rs 11.8<br>CLICK HERE                                                                     | Other Banks Internet Banking<br>Bank Charges: Rs 17.7<br>CLICK HERE |                                                   |
| Card Payments           Card Payments           Inis payment mode is not available between 23:30 hours IST and 00:30 hours IST |                                                                     |                                                   |
| RuPay)<br>Rupay Card<br>Bank Charges: Rs 0.0<br>CLICK HERE<br>Foreign Card<br>Bank Charges:<br>NOT ENABLED                     | Credit Cards<br>Bank Charges: Rs 209.33<br>CLICK HERE               | Prepaid Card<br>Bank Charges:<br>NOT ENABLED      |
| Other Payments Modes UPI is not available between 22:30 hours IST and 23:30 hours IST UPI Bank Charges: Rs 0.0 CLICK HERE      | NEFT<br>NEFT/RTGS<br>Bank Charges:<br>NOT ENABLED                   | SBI Branch<br>Bank Charges: Rs 59.0<br>CLICK HERE |

This page is displayed when you want to pay through '**State Bank BRANCH'**. Click the link' Click here to save....'to generate the Pre Acknowledgement Payment Form which, along with the cash shown in the aforesaid Payment Form, will be accepted in any branch of State Bank of India. A sample of the Pre Acknowledgement Payment Form is shown in the next page. **Click on the PDF icon shown in red to download the challan** 

| <b>O</b> SBI                                                                                      |                                                           | State Bank Collect                            | A        |
|---------------------------------------------------------------------------------------------------|-----------------------------------------------------------|-----------------------------------------------|----------|
| State Bank Collect 👻 State Bank Mo                                                                | ps                                                        |                                               |          |
| State Bank Collect / State Bank Collect                                                           |                                                           | 🕒 Exit                                        |          |
| State Bank Collect                                                                                |                                                           | 08-Jun-2018 [09:32 AM IST]                    |          |
| Payment details captured successfull<br>Please print & submit the Pre Acknov<br>Payment Details : | ly.<br>wledgement Payment form to the Branch for payment. |                                               |          |
| SBCollect Reference Number                                                                        | DU90987554                                                |                                               |          |
| Category                                                                                          | Online Application Fees                                   |                                               |          |
| Form Number                                                                                       | 123                                                       |                                               |          |
| Name                                                                                              | Şamik                                                     |                                               |          |
| Date of Birth                                                                                     | 3/2/1987                                                  |                                               | =        |
| Father / Mother Name                                                                              | M K BANERJEE                                              |                                               |          |
| Mobile                                                                                            | 9007938558                                                |                                               |          |
| Application Fees                                                                                  | 300                                                       |                                               |          |
| Transaction Charge                                                                                | INR 59.00                                                 |                                               |          |
| Total Amount                                                                                      | INR 359.00                                                |                                               |          |
| Remarks                                                                                           |                                                           |                                               |          |
| Click here to save the Pre-Acknowl                                                                | ledgement Form in PDF                                     |                                               |          |
| Return to State Bank Collect Home Page                                                            | e                                                         |                                               |          |
|                                                                                                   |                                                           |                                               |          |
|                                                                                                   |                                                           |                                               |          |
| © State Bank of India                                                                             |                                                           | Privacy Statement   Disclosure   Terms of Use | <b>T</b> |

|                                            |                                                | 27                 |           |
|--------------------------------------------|------------------------------------------------|--------------------|-----------|
| Pre Acknowledgement Payment(PAP) I         | Form for Payment through any SBI Branch        |                    |           |
|                                            |                                                | Date               | 08-06-201 |
|                                            | Beneficiary/Remittance Details                 |                    |           |
| State Bank Collect Reference No.           | DU90987554                                     |                    |           |
| Beneficiary:                               | LORETO COLLEGE                                 |                    |           |
| Category:                                  | Online Application Fees                        |                    |           |
| Last Date of Payment:                      | 31-07-2018 23:45                               |                    |           |
| Remitter                                   | Samik                                          |                    |           |
|                                            |                                                | Rs                 |           |
| Collection Amount                          |                                                |                    | 300.00    |
| Comission                                  |                                                |                    | 59.00     |
| Fotal (Rupees Three Hundred Fifty Nine     | : Only)                                        |                    | 359.00    |
| Details of Cash / Cheques                  |                                                | Rs                 | р         |
|                                            |                                                |                    |           |
|                                            | 3.5                                            |                    | 2         |
| Total Rs                                   | 1                                              |                    |           |
| nstructions for Depositor. This is not an  | e-receipt. After payment , please visit www.on | lineshi.com >'Stat | te Bank   |
| Collect' and click on the hyperlink at the | bottom of the page to generate the e-receipt.  |                    |           |
|                                            |                                                |                    |           |
|                                            | (To be Filied in by the Bank)                  |                    |           |
| ournal No: DU90987554                      |                                                |                    |           |
|                                            |                                                |                    |           |
|                                            |                                                |                    |           |
|                                            |                                                |                    |           |
| Branch Name:                               | 22                                             |                    |           |

Branch Stamp

Authorised Signatory

| -        |              |  |
|----------|--------------|--|
| Ciala I  | Collect      |  |
| Joidle L | Sank Collect |  |

Branch Copy

Pre Acknowledgement Payment(PAP) Form for Payment through any SBI Branch Branch Teller: Use SCR 008765 Deposit > Fee Collection > State Bank Collect

Date: 08-06-2018

| Beneficiary/Remittance Details         |                         |        |  |
|----------------------------------------|-------------------------|--------|--|
| State Bank Collect Reference No.       | DU90987554              |        |  |
| Beneficiary:                           | LORETO COLLEGE          |        |  |
| Category:                              | Online Application Fees |        |  |
| Last Date of Payment:                  | 31-07-2018 23:45        |        |  |
| Remitter                               | Samik                   |        |  |
|                                        |                         | Rs     |  |
| Collection Amount                      |                         | 300.00 |  |
| Comission                              | 2.                      | 59.00  |  |
| Total (Rupees Three Hundred Fifty Nine | Only)                   | 359.00 |  |

Mode of Payment (Choose Either Cash / Cheque)

Cash PAN:

Please quote your PAN for Cash remittance >= Rs. 50,000

| Cash Notes | Amount<br>Rs P |  |
|------------|----------------|--|
| *2000      |                |  |
| *500       |                |  |
| *100       |                |  |
| *50        |                |  |
| *20        |                |  |
| •10        |                |  |
| Coins      |                |  |
| Total Rs   |                |  |

Cheque Cheque No:

Branch

Drawee Bank: State Bank of India (other bank cheques not accepted under PAP)

Cheque Date:

Signature of the Depositor

Space for Bank use

Branch Stamp

### To Reprint Online Receipt: CLICK ON PAYMENT HISTORY

| <b>O</b> SBI                                                                                                    | ( State Bank Collect                                                                                                    |
|----------------------------------------------------------------------------------------------------|----------------------------------------------------------------------------------------------------|
| State Bank Collect - State Bank Mops                                                                                  |                                                                                                    |
| State Bank Collect Collect                                                                                            | C• Exit                                                                                                    |
| s Reprint Remittance Form                                                                                             | 13-Jun-2018 [01:37 PM IST]                                                                                                    |
| Payment History / Institution                                                                                         |                                                                                                    |
| State of Corporate / Institution *                                                                                    | Select State                                                                                                    |
| Type of Corporate / Institution *                                                                                     | Select Type •                                                                                                    |
|                                                                                                    | Go                                                                                                    |
| <ul><li>Mandatory fields are marked with an asterisk</li><li>State Bank Collect is a unique service for pay</li></ul> | (*)<br>ing online to educational institutions, temples, charities and/or any other corporates/institutions who maintain their accounts with the Bank. |
| © State Bank of India                                                                                                 | Privacy Statement   Disclosure   Terms of Use                                                                                                    |

javascript:callURL('/sbicollect/sbclink/paymenthistory.htm')

# To **print e-receipt**, **click 'INB Reference Number'** option and fill in the '**DU Reference Number**' as seen in your 'Pre Acknowledgement Payment Form' and your Date of Birth / Mobile Number. Click the 'Go' button and print the e-receipt.

| State Bank Collect / 08-Jun-2018 [09:42 AM IST]                                                    |  |
|----------------------------------------------------------------------------------------------------|--|
| Select a date range to view details of previous payments                                           |  |
| Date of Birth *                                                                                    |  |
| (Date provided at the time of making payment) Mobile Number(Enter 10 - digit) *                    |  |
| (Mobile Number provided at the time of making payment) Start Date *                                |  |
| End Date * 8/6/2018                                                                                |  |
| Inter the INB Reference Number (Starting with 'DU') & DOB/Mobile Number to view a specific payment |  |
| DU Reference Number * DU98452123                                                                   |  |
| (As appearing in your pass book/statement in the narration pertaining to the transaction)          |  |
| Date of Birth * 3/6/1999                                                                           |  |
| (Date provided at the time of making payment)                                                      |  |
| OR                                                                                                 |  |
| Mobile Number(Enter 10 - digit) *                                                                  |  |
| (Mobile Number provided at the time of making payment)                                             |  |
| Enter the text as shown in the image * 12B8A 12B8A                                                 |  |
|                                                                                                    |  |
| Go                                                                                                 |  |

-